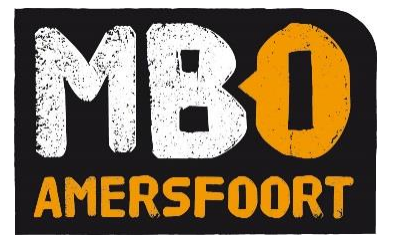

മ

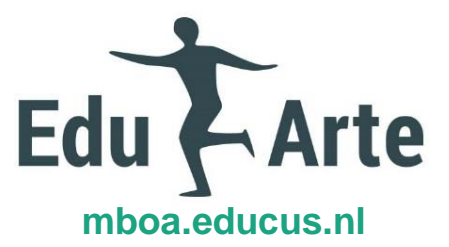

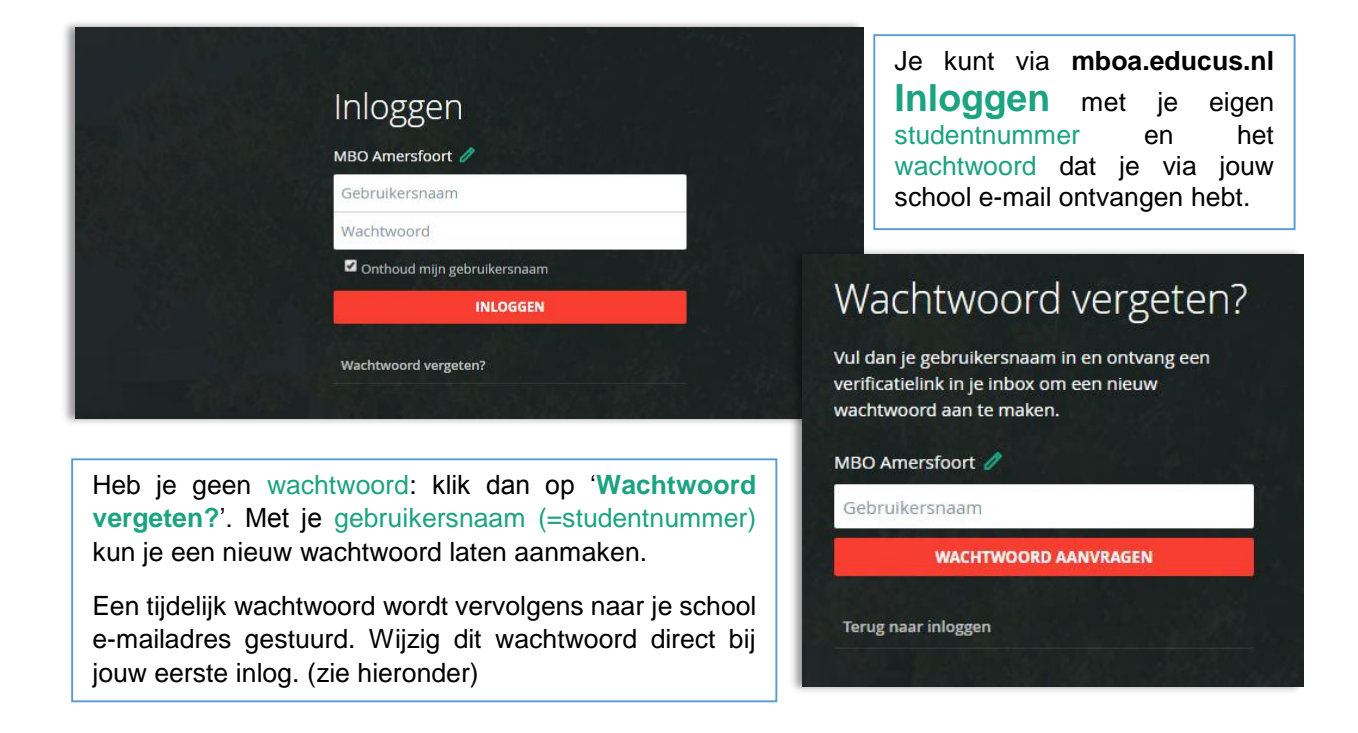

Via **Personalia** kun je accountgegevens inzien, je wachtwoord wijzigen en de adresgegevens van school en jezelf bekijken.

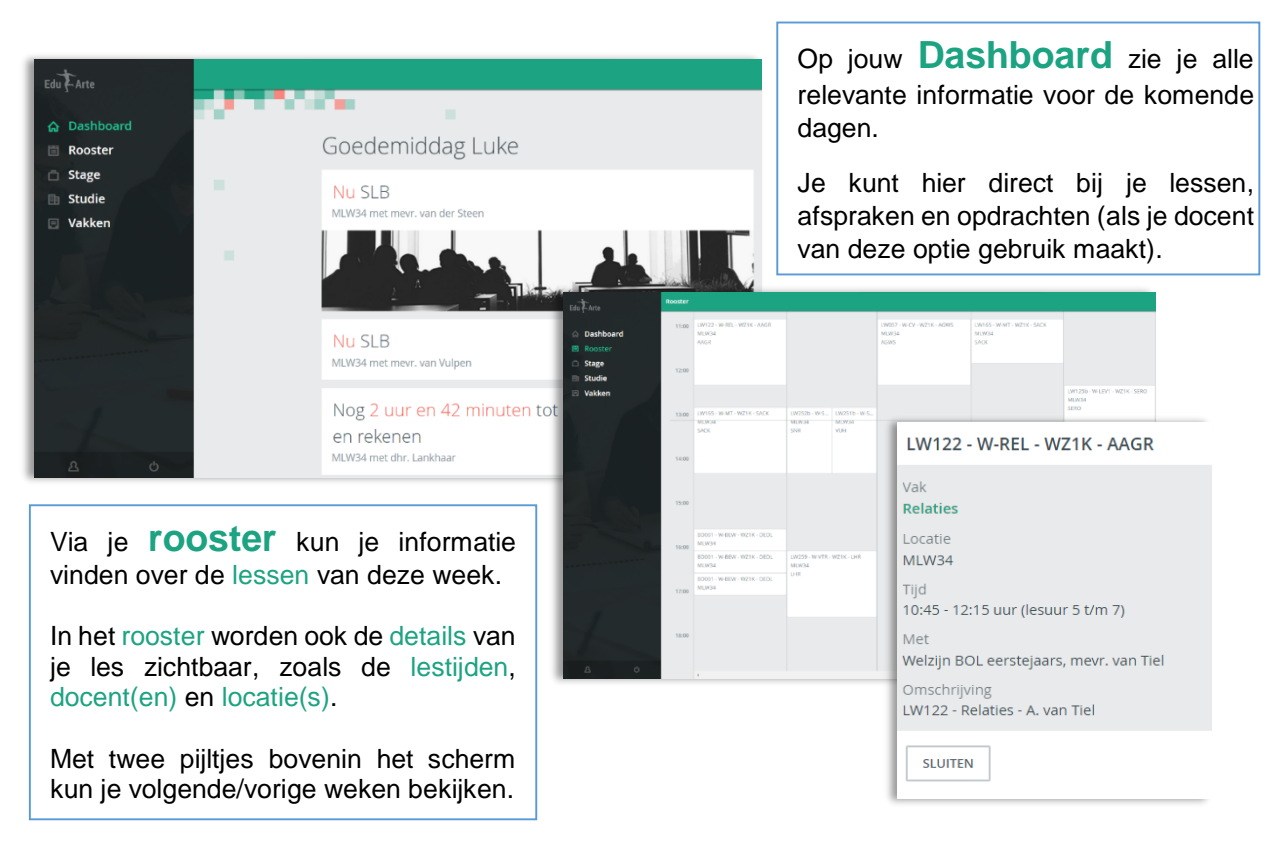

Pagina 1/3

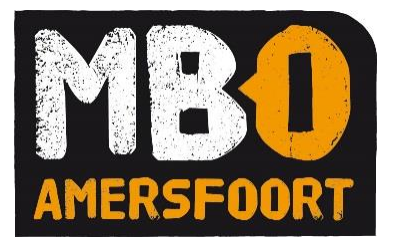

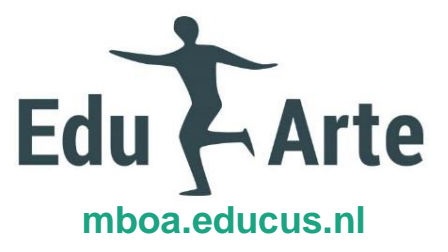

|                                                                                                    |                                                                                                    |          |                                                          |                                   | Log schrijven - ma    | 8 juni 2015     | i |          |
|----------------------------------------------------------------------------------------------------|----------------------------------------------------------------------------------------------------|----------|----------------------------------------------------------|-----------------------------------|-----------------------|-----------------|---|----------|
|                                                                                                    |                                                                                                    |          |                                                          |                                   | Wat heb je vandaa     | ig gedaan?      |   |          |
| EdutArte                                                                                             | Stage                                                                                                    |          |                                                          |                                   |                       |                 |   |          |
| ය Dashboard                                                                                          | Ministerie van Defensie AFGEROND                                                                              |          | AANWEZIG                                                 |                                   | AFW                   | EZIG            |   |          |
| <ul><li>Rooster</li><li>Stage</li></ul>                                                              | Van 1-8-2013 tot 10-6-2015.<br>Onderwijsbegeleider: dhr. Timmerman<br>Praktijkbegeleider: DCC F.J.G. Kuijpers |          |                                                          | Logboek Contact                   | HOE LANG WAS JE AANWE | ziG?<br>minuten |   |          |
| <ul><li>Studie</li><li>Vakken</li></ul>                                                              |                                                                                                    |          |                                                          | <b>8 JUNI - 14 JUNI /</b> WEEK 24 | HOE GING HET VANDAAG? |                 |   | <u>\</u> |
|                                                                                                    |                                                                                                    | MA       | Er is nog geen log op deze                               | dag                               |                       |                 |   |          |
|                                                                                                    |                                                                                                    | DI<br>WO | Er is nog geen log op deze<br>Er is nog geen log op deze | dag<br>dag                        | ANNULEREN             | Ľ               |   | OPSLAAN  |
| <u>ප</u> ර                                                                                           |                                                                                                    | DO       | Er is nog geen log op deze                               | dag                               |                       | Ø               |   |          |
|                                                                                                    |                                                                                                    | VR<br>ZA | VR Er is nog geen log op deze dag                        |                                   |                       |                 |   |          |
| Via <b>Stage</b> kun je je ervaringen en gewerkte uren invullen en zien of de uren zijn goedgekeurd. |                                                                                                    | zo       | Er is nog geen log op deze                               |                                   |                       |                 |   |          |
| Hier staan ook<br>van het BPV-be                                                                     | de contactgegevens<br>drijf.                                                                                  |          |                                                          |                                   |                       |                 |   |          |

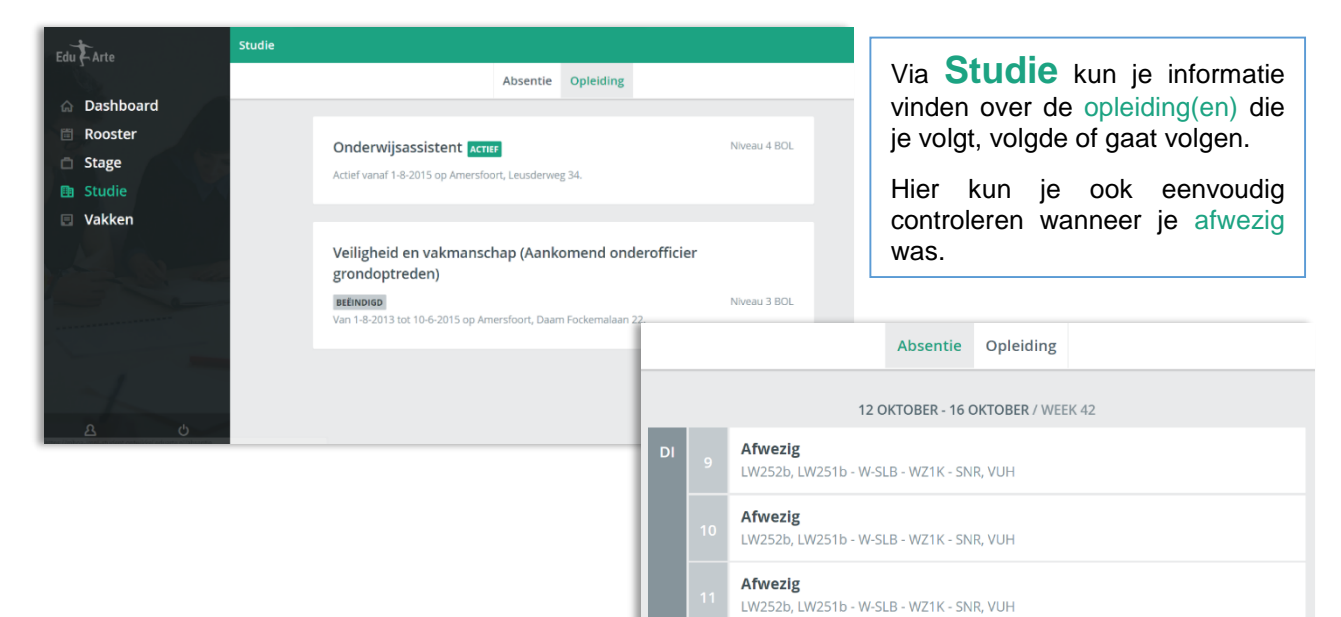

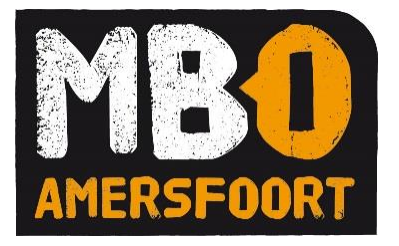

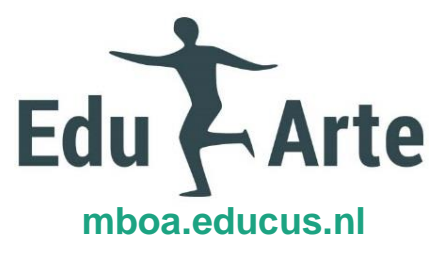

| Eduit Arte       Taken NED3F_C         Image: Taken NED3F_C       Taken NED3F_C         Image: Taken NED3F_C       Taken NED3F_C         Image: Ta | OE<br>Taken Inhoud<br>29 JUNI<br>WO INLEVERE Huiswerk NL<br>DO INLEVERE Huiswerk NL 2<br>VR Boekverslag periode 1<br>TOETS Toets woordenboekvaardig | d Resultaten Groep - 3 JULI / WEEK 27 gheden INLEVEREN Huiswerk NL Deadline: Woensdag 1 | Via <b>Vakken</b> kun je<br>informatie vinden over de<br>vakken die je nu volgt.<br>Zo kun je taken en deadlines<br>bekijken en opdrachten<br>inleveren of afronden. (als je<br>docent van deze optie gebruik<br>maakt.) |
|----------------------------------------------------------------------------------------------------|----------------------------------------------------------------------------------------------------|-----------------------------------------------------------------------------------------|----------------------------------------------------------------------------------------------------|
| Customer centric se<br>පු ර                                                                                                    |                                                                                                    | Je hebt nog niets ingelevero                                                            | Bekijk inhoud NL periode 1<br>✓ Afronden                                                                                                    |
| Taken Toetsmomenter                                                                                                    | Inloopcolleges Studiegids                                                                                                    | Resultaten                                                                              | Via <b>Resultaten</b> [onderdeel<br>Vakken] kun je je eigen resultaten<br>bekijken zodra deze zijn ingevoerd<br>door je docent.<br>Je kunt per toets bekijken welk                                                       |
| Boekhouden<br>BPV 2<br>BPV 3                                                                                                    | 6 2 VAN DE 2<br>0 VAN DE 0 0<br>0 VAN DE 0 0                                                                                                    | BEHAALD<br>BEHAALD<br>BEHAALD                                                           | eindresultaat je hebt behaald.<br>Ook kun je zien welk resultaat telt en<br>hoeveel pogingen je hebt gedaan.                                                                                                    |
| Communicatie<br>Communicatie methoden<br>Customer centric selling                                                                                                    | TOETSEN<br>toets 1 1x                                                                                                    | 6 2 VAN DE 2 BEHAALD                                                                    | 6                                                                                                    |
|                                                                                                    | toets 2 1x<br>toets 3 1x                                                                                                    | toe<br>Eino<br>6<br>Beh<br>Pog                                                          | ets 1<br>dresultaat (Hoogste geldt)<br>aalde resultaten voor deze toets<br>ing 1 6                                                                                                    |

Ф

Met de knop **Uitloggen** sluit je het programma af. Dit gebeurt ook vanzelf als je de browser afsluit.